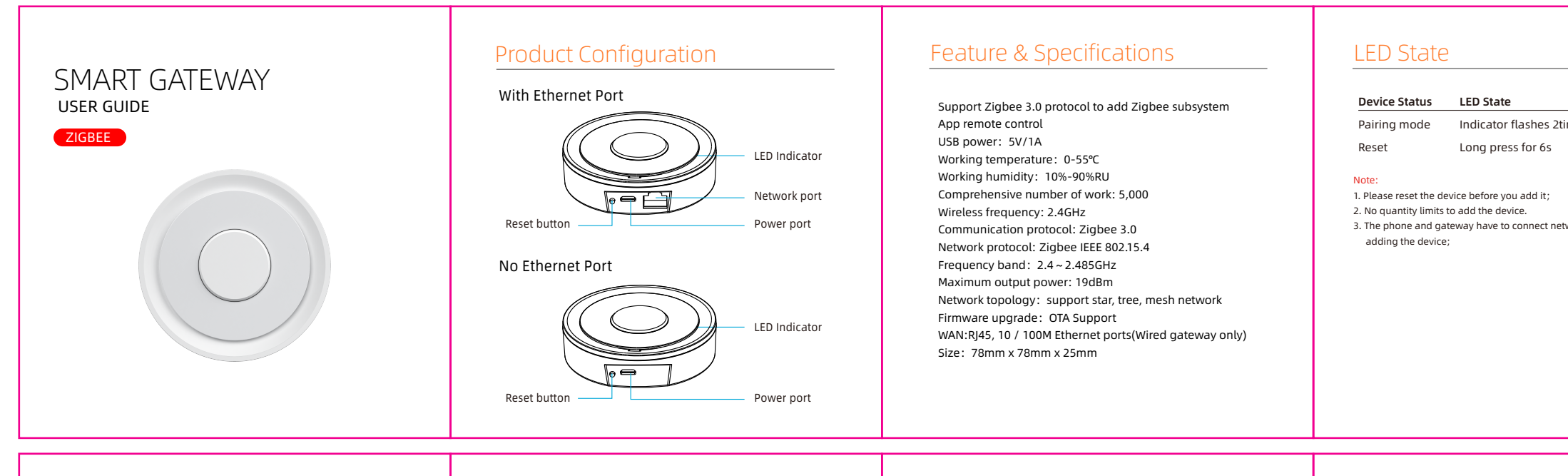

# Add ZigBee Controller

Add Tuya ZigBee controller first and operate with the controller user manual.(Pls notice the wired and wireless version controller)

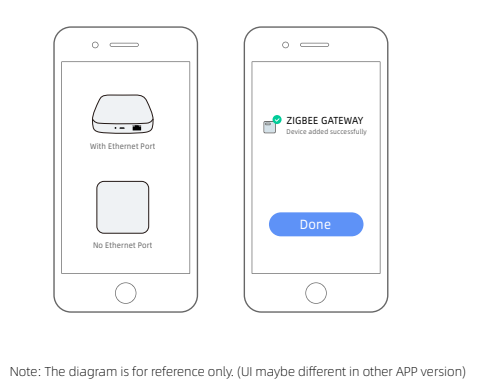

Add Sub-device

Add the ZigBee Sub-device.(Reset first before configuration)

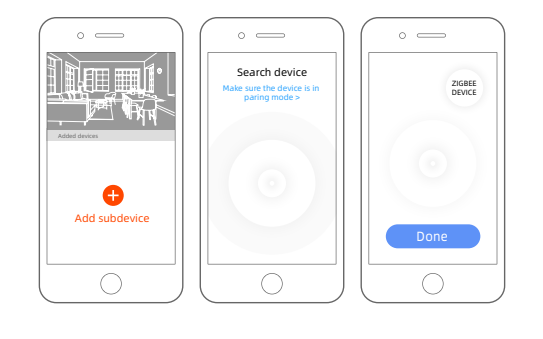

Note: The diagram is for reference only. (UI maybe different in other APP version)

# Main User Interface

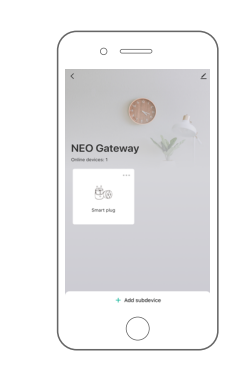

### Note: The diagram is for reference only. (UI maybe different in other APP version)

# Advanced Features

You can experience the various advanced features of the device with the app, just try and do it yourself.

### Add subdevice

Support to add Zigbee sub device: Motion sensor, Door sensor, Siren alarm, Water sensor, Power plug...

| times/second | Network Settings  1. Power on the gateway; 2. Confirm configuration indicator on; 3. Ensure your phone connect with home 2.4GHz frequency band router, meanwhile the phone and gateway are in same LAN; | Get Started<br>Download the "Smart life" app from APP Store or Google<br>Play to your mobile. |
|--------------|----------------------------------------------------------------------------------------------------|-----------------------------------------------------------------------------------------------|
|              |                                                                                                    |                                                                                               |

## OTHER FUCTION

## Linkage scene

Device sharing Allow others to control the device

## Push notification

(1)Device push; When the push is disable, message records still exist, but push messages will not be received. (2)All APP push; If push is disabled, all devices in the APP will not push notification, but message records will not be affected.

### Remove device

Restore default settings: Hold Press the button (> 6 seconds), the distribution network indicator light becomes often bright.

### Firmware upgrade

Support for remote automatic upgrade and App selection upgrade;

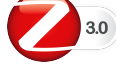

Smart Home Device contains WiFi smart device,Z-Wave device and ZigBee device, give you more choices to create a new smart life.

Wide application on the living room, kitchen, bedroom, bathroom, garage, garden, yard or basement of your home,office,warehouse,chain store...

Make life smarter and more convenient.

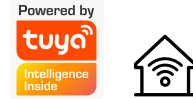

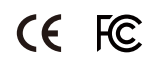